### A Resource for Front Desk Staff

## **Virtual Care Patient Frequently Asked Questions**

This resource supports front desk staff to answer patient questions about virtual care.

### Patient-Facing Virtual Care Support is Available

If patients have questions or need help preparing for a virtual visit, they can contact the myUHN team. Patients should aim to contact the team at least 2 business days before their visit:

- Phone: 416-340-3777
- Email: myUHN@uhn.ca
- Hours: Monday to Friday, 9:00am 5:00pm

### **General Virtual Care FAQs**

The following are potential questions you may receive from patients about virtual care with suggested guidance.

#### Where can I get more information about virtual care?

If you have a myUHN Patient Portal account, you can find instructions for your upcoming appointment on the Visit Information page or by visiting our website at <u>www.uhn.ca/PatientsFamilies/Virtual Care</u>

#### What do I do if I can't join my virtual video appointment?

If there are technical difficulties, your UHN healthcare provider may try to reach you by phone. Please have your phone near you with the ringer turned on. The caller ID may display as "UNIV HLTH NTWK", "No Caller ID" or "Unknown Number".

#### Do I need to have a myUHN Patient Portal account to have a virtual care appointment?

No, you do not need a myUHN Patient Portal account to have a virtual care appointment. Though myUHN offers many features that enable patients to become active partners of their own health. If you are interested, I can tell you more about our patient portal.

myUHN is a secure website for patients of University Health Network (UHN). The website lets you safely see your appointments and results from all UHN sites as soon as they are ready. With myUHN, you can access your personal health record anywhere, anytime on a computer, smartphone or tablet. You can also join your virtual appointment from within myUHN. You can learn more about myUHN at www.uhn.ca/PatientsFamilies/myUHN

If you would like to register for myUHN, I can send you an activation code (see instructions here).

### **Microsoft Teams Video Appointment FAQs**

The following are potential questions you may receive from patients about Microsoft Teams video appointments with suggested guidance.

#### What do I need for a virtual video appointment on Microsoft Teams?

You will need:

1. A device with a camera, speakers, and microphone. You can use a computer (desktop or laptop), smart phone (iPhone or Android), or a tablet (iPad, Android, or Windows).

Please note, on Apple products, Epic Microsoft Teams video appointments can run only on:

- Safari version 14 or newer
- Google Chrome
- Microsoft Edge
- 2. An internet connection that is private and stable, and
- 3. An email address.

#### Do I need to download anything for a virtual video appointment on Microsoft Teams?

No, you do not need to download Microsoft Teams. Your video appointment opens in your web browser. You can use web browsers such as Google Chrome, Microsoft Edge, or Safari. Please do not use Internet Explorer or Samsung Internet.

#### How do I join my video appointment on Microsoft Teams?

Two days before your scheduled appointment, you will receive an email with the title '*Link for Upcoming Virtual Visit and eCheck in*'. This email includes a link that you can use to join your video appointment on the day of the appointment.

If you have a myUHN Patient Portal account, you can also join your video appointment from the Appointment Details page on myUHN Patient Portal.

Make sure you join your video appointment from a private, quiet place with a strong internet connection.

#### Can my friend or family member join me?

Yes! You can invite someone to join your appointment if you wish. They can either join the call with you in the same room or they can join on their own device from another location.

- 1. *To join the appointment together:* Ask your family member to be with you in front of the camera when you join the online appointment. Be sure to let the care provider know that you have someone with you in the room.
- To join the appointment separately: Forward the 'Link for Upcoming Virtual Visit and eCheck in' email invitation to the person you would like to join the appointment. They can join using the link found in the email. Be sure to let your care provider know that someone else will be joining the call.

#### What if I don't receive my 'Link for Upcoming Virtual Visit and eCheck In' email?

You should expect the '*Link for Upcoming Virtual Visit and eCheck In*' email 2 days before your scheduled appointment.

If the appointment is less than 2 days away:

1. Check your spam or junk folder. It may have ended up there by mistake!

- 2. If you have a myUHN Patient Portal account, you can complete Check-In online and join your video appointment from the *Appointment Information* page.
- 3. I can send the link to your video appointment to you again. You should get an email called "Invitation to Join Video Visit". (see details below to Send Direct Link)

#### For Outpatient Departments:

- a. Select the Schedule icon from the top left ribbon
- b. Select the Date of the appointment
- c. Double click the patient appointment to open the patient chart for the visit
- d. Click the Connect to Video tab in the patient chart
- e. Click the Send Direct Link button

| Schedule                                                                                                    | enter (Arthur of San Span (1999) (State Operan)<br>•<br>• - Distant √tentypic (State Operan) Them (Dam • X Springer (Brinn))                                                                                                    | CERTERIORMANN AND CONTRACTOR OF A                                    | myUHNPatientPortal_DoNotReply@uhn.ca                                                                                                    |
|----------------------------------------------------------------------------------------------------|----------------------------------------------------------------------------------------------------|----------------------------------------------------------------------|----------------------------------------------------------------------------------------------------|
| 17 Jan 2022                                                                                                    | TW-GENERAL INTERNAL MEDICINE Department (All Provident) + 42 Mar 202 / +                                                                                                    | 0.2000 - 4                                                           | . · · · · · · · · · · · · · · · · · · ·                                                                                                    |
| 4 Jan 1 4 2022 1-                                                                                                    | myOHN Provider VI Tame + Datum and Location MRN Patient                                                                                                    | Visit Type Notes Onto Notificator Visit Orders Provider / Oxpertment |                                                                                                    |
| Set         Mu         Tu         We         Th         Fr         Sat           26         27         28         29         30         51         1           2         3         4         0         6         7         8           9         90         11         15         15         15                                                                                                    | Streaker Dir 1180 AM Direktori 201658                                                                                                    | Mosene Taller Up 10 Provider Name                                    |                                                                                                    |
| 10         11         12         15         14         12           23         24         29         26         27         26         29           30         21         1         2         36         27         26         29           30         21         1         2         36         27         26         29           24         29         26         27         26         29         36         36           30         21         1         2         36         36         36         36         36         36         36         36         36         36         36         36         36         36         36         36         36         36         36         36         36         36         36         36         36         36         36         36         36         36         36         36         36         36         36         36         36         36         36         36         36         36         36         36         36         36         36         36         36         36         36         36         36         36         36         36                                                                                                    | C                                                                                                    |                                                                      | myUHN                                                                                                    |
| Wince Valdes           Wince Valdes           Marris You NUTYING           Marris You NUTYING                                                                                                    | Contractions leaves the second second                                                                                                    | EXECUTE AND AND AND AND AND AND AND AND AND AND                      | Helly Vince,<br>Varu video oppolitiment with your LDHI hauth care provider is starting!<br>Para was the balance into a get to mufUHI to join your video<br>repositiment met. If you have trouble joining your video appointment,<br>please exerted the clinic.                                                                                                    |
|                                                                                                    | e                                                                                                    | - 121                                                                |                                                                                                    |
| Appointment Scheduled                                                                                                    |                                                                                                    |                                                                      |                                                                                                    |
| Appointment Scheduled<br>Clarina Status Review<br>solution: None Correct                                                                                                    | Connect                                                                                                    |                                                                      |                                                                                                    |
| Appointment Scheduled<br>Kolamis Status Review Visio<br>Addition None Coreact<br>Care Trainin No.PCP<br>Driverage Nerve                                                                                                    | Connect                                                                                                    |                                                                      |                                                                                                    |
| Apportunet's Schoolads<br>Charas Status Review Visue<br>Care Status No. PCP<br>Diversign None<br>Worper: Thee And Status Pullem                                                                                                    | Convert     B Copy in Clabourd      Converts to Volve     Tyneadd to Conv     Tyneadd to Hala     D Norm is converted                                                                                                    | ×                                                                    |                                                                                                    |
| Apportment Scheduled<br>Control Scheduled<br>Control S | Lorentz<br>(Expectique) Construction (Construction)<br>Construction<br>Construction<br>Constru                                                                                                    | X standar or mail pilmes                                             | Join Video Viut                                                                                                    |
| Another Stratukes     Another Stratukes                                                                                                    | Lorentz<br>El Gran Ophiani<br>D Roma Damas<br>D Roma Damas<br>D Roma<br>D Roma<br>D Ro | × analysis of and allows                                             | Join Video Vint<br>Please call 416-603-8551 if you have any problems connecting.                                                                                                    |
| An uncertained and a second and a second a secon                                                                                                    | Control Control Contro Control Control Control Control Control Control Control Control Co                                                                                                    | X executive to even all address                                      | Non Video Visit<br>Please call 416-605-5853 if you have any problems connecting.<br>m(19) its vanishable on the gol<br>↓ Cooper call you have any problems connecting.<br>↓ Cooper call you have any problems on the gol<br>↓ Cooper call you have any problems on the gold you have an |
| An COLLECT Final Annual Collection of the Collection of the Collec                                                                                                    | Lorentz<br>III (city) Solphand<br>D har on Young<br>D har on Young<br>City (city) Solphand<br>D har on Young<br>D har on Young<br>D har on Y                                                                                                    | X<br>n sandar or mail allows<br>X (Jour                              | Ioin Video Vinit<br>Please call 415-603503 / you have any problems connecting.<br>my UNI's in available on the go!                                                                                                    |

#### For Hospital Outpatient Departments (HODs):

- a. Select the Schedule icon from the top left ribbon
- b. Select the Date of the appointment
- c. Double click the patient appointment to open the patient chart for the visit
- d. Click the Start the Visit button on the yellow banner at the top of the patient chart for the visit
- e. Click the Connect to Video tab in the patient chart
- f. Click the Send Direct Link button

| Schedule                                                                                                    |                                                                                                    |                                                                                                    |                                                                                                    |                                                                                                    |                                                                                                    |                                                                                                    | <b>20</b> 0                                                                                                    | Fin 2022, AL AN 10-21 AM                                                                                                    |
|----------------------------------------------------------------------------------------------------|----------------------------------------------------------------------------------------------------|----------------------------------------------------------------------------------------------------|----------------------------------------------------------------------------------------------------|----------------------------------------------------------------------------------------------------|----------------------------------------------------------------------------------------------------|----------------------------------------------------------------------------------------------------|----------------------------------------------------------------------------------------------------|----------------------------------------------------------------------------------------------------|
| Source Doge State of Check in Ry Change Pr                                                                                                    | av • 10 My Reports → Sign My Yeats                                                                                                    | Singles () geo April Y Evens () from + X                                                                                                    | tigs Excounter 48 Prot Auto                                                                                                    |                                                                                                    |                                                                                                    |                                                                                                    | 10000000000000                                                                                                    | Contraction Desired Desired Desired                                                                                                    |
| 19 Mar 2022                                                                                                    | W-GENERAL INTERNAL M                                                                                                    | DICINE Department (All Providers)                                                                                                    | • Film by Mater • Showing 4                                                                                                    | 014                                                                                                    |                                                                                                    |                                                                                                    | C 2 Parison - #-                                                                                                    | myOHNPatientPortal_DoNotkepiy@unn.ca                                                                                                    |
| Sa Ma Te We Th Fr Se                                                                                                    | inyGPRI CT                                                                                                    | Provider V Time Status and Location<br>Scheduled                                                                                                    | MHN                                                                                                    | apert                                                                                                    | visit Type * Notes                                                                                                    | Cent: Notification Yest Orden                                                                                                    | Provider / Department No.                                                                                                    | Invitation to Join Video Visit                                                                                                    |
| 27 20 1 2 3 4 5<br>6 7 8 9 10 11 12                                                                                                    | stheat at Completed                                                                                                    | CI 11:45-338                                                                                                    | 2004850                                                                                                    | Mannes, Victor                                                                                                    | Group                                                                                                    | 10                                                                                                    | TWGM                                                                                                    | 10                                                                                                    |
| 13 14 15 16 17 18 10                                                                                                    | 8                                                                                                    | Scheitled                                                                                                    | 2014011                                                                                                    | Valdes, Vickie                                                                                                    | Motwarea                                                                                                    | 13                                                                                                    | Provider Name                                                                                                    |                                                                                                    |
| 27 20 20 30 31 1 2                                                                                                    | attentian Not Stated                                                                                                    | topol .                                                                                                    |                                                                                                    | di Baall                                                                                                    | Groug Session                                                                                                    | 11                                                                                                    | TWOM                                                                                                    |                                                                                                    |
|                                                                                                    | ADectricit Completion                                                                                                    | 11 JS AM Checked in: 11 JS AM<br>TW-UENERAL INTER                                                                                                    | 2554548                                                                                                    | Valdes, Vince                                                                                                    | Materia<br>Group Session                                                                                                    | 5                                                                                                    | TW-OM                                                                                                    |                                                                                                    |
| Hypersent - 111 - Fair (grights, inftities;; MRDCold                                                                                                    | AMALE ACCAY 9                                                                                                    |                                                                                                    |                                                                                                    |                                                                                                    | AJ Rem                                                                                                    | ders = 167 Charl Correlation                                                                                                    | ezzi - 0 ×                                                                                                    |                                                                                                    |
| Epic - Frankland Officiate Pro                                                                                                    | Tate . T form. Therman                                                                                                    | ристрикци "Рансийны — Милиени                                                                                                    | iter El State pour 🖉 DE Sole                                                                                                    | ane @ Processie Cancer A Witho                                                                                                    | Company and the support of the                                                                                                    | NNR 19 🙆 🗩 🖶 Proma 🕰                                                                                                    | Serve Ditrative 🔮 Constant Hea                                                                                                    | mul HN                                                                                                    |
| 2 FE NO CO IV MARKA WA                                                                                                    | •                                                                                                    |                                                                                                    |                                                                                                    |                                                                                                    |                                                                                                    | (TELEVILLE CAMPAGE)                                                                                                    | AMERICATORY P. LauCare                                                                                                    | myorm                                                                                                    |
|                                                                                                    | Chart Review SnapShot Synopsis                                                                                                    | Notes      Pre-Charting History                                                                                                    |                                                                                                    |                                                                                                    |                                                                                                    |                                                                                                    | • P                                                                                                    |                                                                                                    |
| VV Pre-Chart                                                                                                    | ing                                                                                                    |                                                                                                    |                                                                                                    |                                                                                                    |                                                                                                    |                                                                                                    | <b>E0</b> •                                                                                                    |                                                                                                    |
| @ Padent No                                                                                                    | t Arrived Yet                                                                                                    |                                                                                                    |                                                                                                    |                                                                                                    |                                                                                                    |                                                                                                    |                                                                                                    |                                                                                                    |
| Vickie Valdes - wear                                                                                                    | a to the Pre-Charting workspace, where yo                                                                                                    | can get a head start on your work far this visit! This scree                                                                                                    | in includes tools that are height before                                                                                                    | The padent actives. If the patient actives v                                                                                                    | while you're here, click Blad the Visi                                                                                                    | to see your full toolost. Here are some                                                                                                    | ther height tips                                                                                                    | Hello Maria,                                                                                                    |
| and the second second se                                                                                                    |                                                                                                    | the second second second second second second second second second second second second second second second s                                                                                                    | to have a surrounders. They are advected and all                                                                                                    | it fied these sales elsewhere in the char                                                                                                    | n                                                                                                    |                                                                                                    |                                                                                                    | Your video appointment with your LHN health care provider is starting                                                                                                    |
| Female: 29 y.o., 11/11/1992 - Mg tal                                                                                                    | m that you write before the patient checks of                                                                                                    | are accessible to only you and other conclusion who work                                                                                                    | and an encounter, can be presented as                                                                                                    | and if they beneficial strategy patients. Much taxant                                                                                                    | inco per partes that see while he had not                                                                                                    | in a share detailed from and some fitness                                                                                                    | and any discount of the second state of the second state of the se                                                                                                    | too note opposition and you contineed to provide a provide a                                                                                                    |
| Female: 25 yo. 11/11/1922 - Ary set<br>MRN: 2004851 - Ary set<br>Fame<br>Cryste Rest on Ris Jan ACR dow)                                                                                                    | es that you write before the patient checks a<br>as or orders that you den't sign, and correspondent to the second second sec                                                                                                    | are accessible to only you and other calculate who work<br>scalions that you don't send, are deleted by the system a                                                                                                    | sel number of days after the appointer                                                                                                    | et if the patient never arrives. You can v                                                                                                    | iev ary miss that you write before                                                                                                    | te system deletes them and copy those                                                                                                    | totes forward to a visit of                                                                                                    | Please use the below link or go to myUHN to join your video                                                                                                    |
| Any set     More 2004651     Any set     Any set     Any set     Any set     Any set     Any set     Any set     Any set     Any set                                                                                                    | in that you write before the patient checks i<br>in or ordinis that you don't sign, and comm<br>ins that you sign are carried out regardless                                                                                                    | are acceletate to only you and other cancase who work<br>scatters that you don't ared, are deleted by the system a<br>d shatter the patient arrives for the scheduled appointme                                                                                                    | et in the patient no-choire, cancell, or<br>at member of days after the appointer<br>of, if the patient no-choire, cancell, or                                                                                                    | et if the patient naver arrives. You can v<br>eschedules the visit, you need to cancer                                                                                                    | iev any noise that you write before<br>any orders that you don't want to re                                                                                                    | he system deletes them and copy those<br>tiam active.                                                                                                    | totes toward to a visit of                                                                                                    | Please use the below link or go to myUHN to join your video<br>appointment now. If you have trouble joining your video appointment,                                                                                                    |
| Any mi     Any mi     Any mi     Any mi     Any mi     Any mi     Any mi     Any mi     Any mi     Any mi     Any mi     Any mi                                                                                                    | m that you write before the patient checks a<br>as or orders that you den't sign, and commo<br>ans that you sign any carried out regardless                                                                                                    | are acceletion to only you and their clinicals who well<br>solates that you don't send, are deleted by the system a<br>of whether the patient arrives for the scheduled appointme                                                                                                    | et in surbor of days after the appointer<br>at: If the polarit no-shows, cancers, or                                                                                                    | nt if the patient naver arrives. You can view the cancer excluded the visit, you need to cancer                                                                                                    | iew any miles that you write before<br>Lany orders that you don't want to re                                                                                                    | te system deletes them and copy those<br>nam achies                                                                                                    | token bevaald to a visit of                                                                                                    | Please use the below link or go to myUHN to join your video<br>appointment now. If you have trouble joining your video appointment,<br>please contact the clinic.                                                                                                    |
| Herman, 23 yeb, 11/13/12/13/2     More 2004851     Code Net on He inn ACP deci      Z Sauce     Age we     Age we     Second and a second and a second and a   | en that you write before the patient checks<br>as or orders that you don't sign, and correspondence<br>and that you sign and correspondence<br>out that you sign and correspondence<br>out significant significant<br>out significant<br>out sis significant<br>out significant<br>out significant<br>ou | are acceptible to dee yee and differ concease who work<br>solutions that you don't send, and other conceases who work<br>of unitative the parlant arrives for the scheduled appointme                                                                                                    | set number of days after the appoints<br>at if the polyer into charge, cancer, or                                                                                                    | ent if the patient never arminer. You can v<br>eschedules the vicit, you read to cancer                                                                                                    | lev any colors that you write before<br>any onlers that you don't want to re                                                                                                    | re system deletes them and copy those name active                                                                                                    | tables forward to a visit of the filter the Visit                                                                                                    | Please use the below link or go to myUHN to join your video<br>appointment now. If you have trouble joining your video appointment,<br>please contact the clinic.                                                                                                    |
| Instance, 23 yeb, 11/1/17/92C<br>MPR-200851<br>Code Nation file (inst ACP deca)<br>Si Deact<br>Spectromont Scheduled<br>Stymmaser, 107, 124, Codelan, 2017/104, INDECEM                                                                                                    | en that you write before the patient checks<br>as or entries that you don't ope, and common<br>ent that you ope and common out regardless<br>executions to                                                                                                    | an a code de la colo y yea poi d'her conceste voir sont<br>activité de la coloristica de la coloristica de la coloristica de la coloristica<br>d'unantar Par patient acrises for the scheduled appointme                                                                                                    | satisation of days after the appoints<br>at if the patient no-chave, cancer, or                                                                                                    | ent if the patient never artikes. You can v                                                                                                    | inv ary miss that you write before<br>any orders that you dust to re-                                                                                                    | te system deletes them and copy those<br>nam active<br>relets I II (Dust Completion                                                                                                    |                                                                                                    | Please use the below link or go to myUHH to join your video appointment now. If you have trouble joining your video appointment, please contact the clinic.                                                                                                    |
| Herman 27 yo, 1/1/1/1/192     Herman 27 yo, 1/1/1/1/192     Herman 200615     Code Net or file (no ACP doc)     Department Scheduled      Hypermane. 10 Top Goldina mittines MOCOM      Type Comparison 20 Comparison 20 Comparison      August 20 Comparison 20 Comparison      Handing Advances 20 Comparison      Handing Advances 20 Comparison      Handing Advances 20 Comparison      Handing Advances      Handing Advances      Handing Ad   | In That you write before the poptier checks in<br>or or series that you den't day, will denorm<br>and that you sign any canned out regardless<br>execution P.                                                                                                    | an acceleration to one year and the raincase with ward and a solution that you can be a considered and a solution of the solution of the solut                                                                                                    |                                                                                                    | en if the patient move arrive. You can v<br>eschedules the visit, you need to cance                                                                                                    | And any miss that you with before<br>any others that you don't want to re-<br>triction and you don't want to re-<br>any any second second second second second<br>second second second second second second second second second second second second second second second second<br>second second                                                                                                    | te system delete fram and copy those<br>tern active<br>uders                                                                                                    | <ul> <li>tale boxed to a visit or QQ</li> <li>tale boxed to a visit or QQ</li> <li>tale boxed to a visit or QQ</li> <li>tale boxed to a visit or QQ</li> <li>tale boxed to a visit or QQ</li> <li>tale boxed to a visit or QQ</li> <li>tale boxed to a visit or QQ</li> <li>tale boxed to a visit or QQ</li> </ul>                                                                                                    | Please use the below link or got to myUHM to join your video<br>appointment now. If you have trouble joining your video appointment,<br>please contact the clinic.                                                                                                    |
| Herman 29 yo, 11/11/1992     Herman 29 yo, 11/11/1992     Herman 200615     Code The tor (Herman Arc Ard Ard Ard Ard Ard Ard Ard Ard Ard Ard                                                                                                    | an That you with before the politic diversity<br>on o before That you distribute, and comes<br>and that you right any comes of regardless<br>autopolitic terms of the second second second second<br>second second second second second second second<br>second second second second second second second second second second second second second second second second<br>second second                                                                                                    | an acceleration to one you and the concern on the system of the system of the system of the system of the system of the system of the scheduled apparents on the scheduled apparents on the scheduled apparents on the scheduled apparents of the scheduled apparents of                                                                                                    |                                                                                                    | en fi fre paleet nove priver. You can v<br>excitedules the work, pice need to cancer                                                                                                    | eine any mille fuil you with below<br>any orders fluid you dea't wart for<br>any orders fluid you dea't wart for<br>any and any office and any office<br>any office of the second                                                                                                    | te system deklet flem and copy fleme<br>earn achie<br>dess                                                                                                    |                                                                                                    | Rese us to below link or go to my (UNIV 5 gint your video<br>spintment nos. If you have trouble joining your video appointment,<br>please contact the clinic.                                                                                                    |
| Former 5 you //////192     MAY 20000     MAY 2000     Soundary     genement Schedulad     Moresever 10 - the document Schedulad     Moresever 10 - the document Schedulad     Moresever 10 - the document Schedulad     Moresever 10 - the document Schedulad     Moresever 10 - the document Schedulad     Moresever 10 - the document Schedulad     Moresever 10 - the document Schedulad     Moresever 10 - the document Schedulad                                                                                                    | en trait you unite tartiere the patient choices and the origin tartier cannot be the second out ingentiated and the second out ingentiated and the second o                                                                                                    | an Acceleration Conference of the Concernent on Acceleration of the Acceleration of the Acceleration of th                                                                                                    |                                                                                                    | ef if the patient nover prime. You priv<br>entheldes the sitt, you need to cance                                                                                                    | ann ann minn fhai yau ann a bhlonn<br>ann anna fhai yau dan 1 vaith fa m<br>ann ann ann ann ann ann ann ann ann ann                                                                                                    | te system delete flam and copy these<br>nam active<br>dans # 18: Chart Completion<br>(ESING Kontendit)                                                                                                    |                                                                                                    | Please use the balow link or go to my 2004 to givin your video appointment, please contact the clinic.                                                                                                    |
| France 5 you Tr/11/152     Mex 20 you Tr/11/152     Mex 20 you Tr/11/152     Mex 20 you Tr/11/152     The set of the set of the   | In tod you will be the part of the second<br>and the second second s                                                                                                    | an accelerate using your and the constant where an<br>of administration of the constant of the<br>constant of the constant of the<br>constant of the constant of the<br>constant of the<br>provider Name                                                                                                    | An the addet to take a                                                                                                    | entender ber ett posteren forsen forsen forsen for an an an an an an an an an an an an an                                                                                                    | any any mine that you with balance<br>any others that you durit want to m<br>any others that you durit want to m<br>any any others that some that the<br>set                                                                                                    | te system dielete flees and cosy those<br>aprix achie                                                                                                    | the board is a water of Constraint of Constraint of C                                                                                                    | Please use the below link of go to my/UNH to givin your video<br>applications no if you have trouble joining your video appointment,<br>please contact the clinic.                                                                                                    |
| Frank 29 (C. 11/1/12)<br>MAY 20081<br>Control to the 19 CA Cont<br>Control to the 19 CA Cont<br>Control to the 19 CA CONTROL to the 19 CA CONTROL to the 19 C                                                                                         | an bol you wile ferban the paper of versa.<br>The same the second second s                                                                                                    | an exception of the bary list of the origination of some<br>entropy of the source of the source of the                                                                                                    | an the addent to the addent to the addent of the addent to the addent to | et file palet were prime. You get a<br>enclosed we well you need to cance<br>Fill the state of the state of the state<br>SESS                                                                                                    | alor any minis that you, write tadros<br>any orders that you duit 1 work to m<br><u>Any orders that you duit 1 work to m</u><br><u>Any orders to many of the second second s</u>                                                                                                    | in polini defesi fileri and opy base<br>tan ache<br>dans = 19 : Charl Congletica<br>(Estaro Eventeens)                                                                                                    |                                                                                                    | Please use the balow link or go to myour video appointment, please contact the clinic.                                                                                                    |
| Arrange 20, 51 (V1/V12)     Arrange 20, 51 (V1/V12)     Construct for the real ACP and     Arrange 20     Arrange 20        | ALLACION DI<br>ALLACION DI<br>ALLACION DI<br>ALLACION DI<br>Chart Review Servers (Constant)<br>Chart Review Servers (Constant)<br>Constant (Constant)<br>Constant (Constant)<br>Constant<br>Constant (Constant)<br>Constant (Constant)<br>Constant (Consta                                                 | an autocolde is day the of the constant where a<br>direction of the second proves for the second of second proves<br>of and the particular transmission of the<br>memory<br>Polician Transmission Of Name<br>With Provider Name                                                                                                    | In the advertise of the two seconds of the advertise of the advertise of the two seconds of the two seconds of two seconds of the two seconds of two seconds of |                                                                                                    | and any million that you, while before<br>any orders that you short vote the million<br>and the million of the million of the million of the million<br>of the million of the million of the millio                                                                                                    | In pulse defeat then and only base<br>sets alter<br>also alter<br>(15:10) Chart Congletion<br>(15:10) Constraints<br>(15:10) Constraints                                                                                                    |                                                                                                    | Please was the balow link of ego to my UNH to Spin your video<br>applicationent none. If you have trouble joining your video appointment,<br>please contact the clinic                                                                                                    |
| Trans. 2 yes (11/1/12)     Cook het or fin yes A2-aug     Cook het or fin yes A2-aug       | In bill your with lefter the applied reaction<br>and the set of the set of the applied reaction<br>and the set of the set of the applied reaction<br>and the set of the set of the applied reaction<br>and the set of the set of the applied reaction<br>and the set of the set of the applied reaction<br>and the set of the set of the applied reaction<br>and the set of the set of the applied reaction<br>and the set of the set of the set of the applied reaction<br>and the set of the set of the s                                                                                                    | an and and a set of the set of the set of th                                                                                                    | An induced of days after the associated<br>of the addentice three, (and), or<br>inter-<br>Convect to value<br>Tor MSTEAMS GROUP<br>antic 12 Handshi to Nakou                                                                                                    | en bendelen versen anderen vor generen versen versen                                                                                                    | An any minis that you, while address<br>any orders that you shart ware to m                                                                                                    | in yolan binkes the and copy base<br>sen alles<br>in a line in the control of the control<br>(1997) in the control of the control<br>(1997) is the control of the control of the contro | Hele Kozatti z visto<br>+ Startbe Visi<br>- Startbe Visi<br>- Start | Please use the balow link or go to myour video<br>applications more in the value balon go to myour video appointment,<br>please contact the clinic.                                                                                                    |
| Arease_2 yes, 15/V/12/<br>Color Net or file yes A/2 Arease     Arease Arease | ADD Law with letter the added react.                                                                                                    | and an electrical in the start that of a start description in the start<br>of relative the particle present to the started eleganemic<br>and an electrical starts and the started eleganemic<br>and an electrical starts and the started eleganemic<br>and an electrical started and an electrical started<br>and an electrical started and an electrical started and<br>an electrical started and an electrical started and<br>an electrical started and<br>an electrical started and<br>an electrical started an electrical started and<br>an electrical started and<br>an electrical started and<br>an electrical started and<br>an electrical started an electrical started and<br>an electrical started and<br>an electrical started an electrical started and<br>an electrical started an electrical started and<br>an electrical started an electrical started and<br>an electrical started and<br>an electrical started an electrical started and<br>an electrical started an electrical started and<br>an electrical started an electrical started and<br>an electrical started an electrical started an electrical started and<br>an electrical started an electrical started an electrical started an electrical | en interes of days data the associate<br>of The address sociations, cancer, or<br>connect to 10000<br>for MSTEAMS GROUP<br>anto 1 Handorf to Hallow                                                                                                    | en Sens Direct Link                                                                                                    | inity any million that you, while before<br>any online that you short your the million<br>that we have a start of the start of the start<br>and the start of the start of the start of the start<br>and the start of the start of                                                                                                    | e ryshen skeles time and ony house<br>ann adhes<br>dera — If 5: Chart Constitution<br>(Trained Constitution)                                                                                                    |                                                                                                    | Rese van te below liek of ge ta myllofi fe join your video<br>applicationen non. If you have trouble joining your video appeintment,<br>please contact the clinic                                                                                                    |
| Internet Systems (Strengthered Strengthered Strength   | In bit years with plane many and the support many and the support of the support of the support                                                                                                    | and an address and the start of the discretion of the discretion of the start of the start of th                                                                                                    | of the address of days day to be appendixed of the address of the address of the  | en Sere Direct Link                                                                                                    | nic ary mins that you with a below<br>any ones that you shot your the or<br>the second second second second second<br>any second second second second second<br>any second second second second second second<br>second second seco                                                                                                    | in yolon defect fun and copy base<br>sen alter<br>(μα) ■ 18 : Charl Congletion<br>(1985) > 10 : Charl Congletion<br>(1985) (1985) (1985)                                                                                                    |                                                                                                    | Reser ust for below link of go to my (UNIO Fo gint your video appointment), end of the hort truthe go the go to my (UNIO Fo gint your video appointment), gives contact the clinic.                                                                                                    |
| Trans. 275, 210, 100, 100     Constant file (in a constant)     Constant file (in a constant)     Constant)                                                                                                    | AULUCION D<br>COURT Formation Court of the the applied court and a<br>AULUCION D<br>COURT formation Court of the Court of the<br>Court formation Court of the Court of the<br>Court formation Court of the Court of the<br>Court formation Court of the Court of the<br>No error is court of the Court of the<br>No error is court of the Court of the<br>No error is court of the Court of the Court of the<br>No error is court of the Court of the Cou                                                                                                    |                                                                                                    | entranse of days day have be appendent<br>of the addent northway, cancer, or<br>any contract of the addent<br>for MSTEAMS GROUP<br>antio 1 Handott to Halkow<br>of the residents below. You may                                                                                                    | of the patient wave parties. You pary<br>exceeded to be or , you need to const<br>the carbon order of dear to react of<br>second participation of the second<br>carbon of the carbon of the second<br>changes which participations reacted on the<br>changes which participations reacted on the                                                                                                    | en any celles fuel you with a before<br>any celles fuel you with the fuel<br>of the cell of the cell of the cell<br>of the cell of the cell of the cell<br>of the cell of the cell of the cell<br>of the cell of the cell of the cell of the cell<br>of the cell of the cell of the cell of the cell of the cell<br>of the cell of the cell of the                                                                                                    | e ysten delete tim und opy tese<br>ean able<br>deg 219. Chart Congletion<br>(Interest Congletion<br>(Interest Congletion                                                                                                    |                                                                                                    | Rese us the balow link or go to my UMH to give your video appointments.<br>Here the balow link or go to my UMH to give appointment,<br>please contact the clinic<br>Den Video Visit<br>Visites Visites consecting.                                                                                     |
| Trans. 25% AUXIMUSE     Construction for AVAILABLE     Construction for AVAILABLE     Co   | en la di ava di la data di a galedi dinaci.<br>en la di ava opi avi cetta di a lagaledi dinaci.<br>Statu con la di ava di avi cetta di al aqualateri<br>statu con la di avi cetta di al aqualateri<br>statu con la di avi cetta di al aqualateri<br>statu con la di avi cetta di al aqualateri<br>statu con la di avi cetta di al aqualateri<br>statu con la di avi cetta di al aqualateri<br>statu con la di avi cetta di al aqualateri<br>statu con la di avi cetta di al aqualateri<br>statu con la di avi cetta di al aqualateri<br>statu con la di avi cetta di al aqualateri<br>statu con la di avi cetta di al aqualateri<br>statu con la di avi cetta di al aqualateri<br>statu con la di avi cetta di al aqualateri<br>statu con la di al aqualateri<br>statu con la di al aqualateri<br>statu co                                                                                                    | A sense that is a log in the of a fill descenting the sense is a log in the of a fill descenting the sense is a log in the off a fill descenting the sense is a log in the off a fill descenting the sense is a log in the off a fill descenting the sense is a log in the off a fill descenting the descenting the sense is a log in the off a fill descent the off a fill descent the off a fill descent the descent the des                                                                                                    | All The address of the View appendix     All The address of the View appendix     All The address of the View appendix     All The Address of the View appendix     All The Address of the View appendix     All The Address of the View appendix     Address of the View appendix     Address of the View appendix     Address of the View appendix                                                                                                    | of the generative stress areas. You are well-<br>well-black the set, parameters are a<br>construction of the set of the set of the set of the<br>sets of the set of the set of the set of the<br>changes which allows number or at<br>sets or the.                                                                                                    | en organis ha ga orda baby<br>any other half you will want out to<br>any other half you will want out to<br>any other half you will be<br>any other half you will be any other half you will be<br>any other half you will be any other half you will be<br>any other half you will be any other half you will be any other half you will be<br>any other half you will be any other half you will be any other half you will be any other half you will be any other half you will be any other half you will be any other half you will be any other half you will be any other half you will be any other half you will be any other half you will be any other half you will be any other half you will be any other half you will be any | a pylan bólas har ad ogy blaa<br>san alla<br>isin i i i i i i i i i i i i i i i i i i                                                                                                    |                                                                                                    | Reser uat for balance line is of or my my video appointment now. If you have traveling joining your video appointment, exerce extract the clinic.                                                                                                    |
| Trans. 257, 210(19)     Trans. 257, 210(19)     T   | ADDUCTOR DE LA CONTRACTIONE DE LA CONTRACTIONE DE L                                                                                                    |                                                                                                    | Control of the second second sec      | of the pairs may aroun. You are well and a second at the out of the second at the second at the seco | en organis ful gas off a form                                                                                                    | a yydan ddan fan a' cyybae<br>aan alla<br>aan alla<br>a fal Dar Corphan<br>Gallan Konard                                                                                                    |                                                                                                    | Reser use the below link or go to my UMM is givin your video appointments.<br>Here the balance link of go to my UMM is givin your video appointment,<br>please contact the clinic<br>Den Video Viat<br>Please call 416-603-5853 if you have any problems connecting.<br>my UMM is available on the gol |
| Trans. 25% AUXIMUSE     Annue Auximum     Annue Auximum     A   | en kerzenek ereken kerzenek den en en en en en en en en en en en en e                                                                                                    | An and the share the field of the strateging and strateging and st                                                                                                    | of the adverse of the vice appeals<br>of the adverse only of the vice appeals<br>of the adverse only of the vice average<br>of the adverse of the vice average<br>for MSTEAMS GROUP<br>ants 11 Handoff to Hakku<br>of the receptor to believe                                                                                                    | If the part of warms privile. You are not included to be out, proceeding the second of the second of |                                                                                                    | en yydan ddwr fan yd cyflaso<br>gan dda<br>90 - 91 Char Corylfas<br>Olfor Congress<br>Olfor Congress                                                                                                    |                                                                                                    | Reser ust the balanci link of got any nyour video appointment noss: I you have travable joining your video appointment,<br>giese center the clinic.                                                                                                    |
| Trans. 275, 210, VIUSE     Trans. 275, 210, VIUSE     Trans. 275, 210,   | en per per de la persona de la persona de la                                                                                                    | And any set of the off a first set of the off a first set of the off                                                                                                    | and the of the the second of the the second of the second of the second  | of the particle streams, "Ay, and an exceeded at the output of the sector streams," Ay, and a sector stream of the sector stream of the | ear only white the lyse with a balance and a start where the lyse with a balance and a start where the lyse with a balance and a start with a start with a start                                                                                                    | an pythen Adves from and copy these<br>and a state.                                                                                                    |                                                                                                    | Reser ust for show hink or go to my vor video appointment.<br>The show the tracking joining your video appointment,<br>please center the clinic.                                                                                                    |
| Itan 45 40 MW ME Control of the MM MM MM MM MM MM MM MM MM MM MM MM MM                                                                                                    | est and consideration and an and an an and an and an and an an and an and an an and an and an an an and an and an and an and an and an and an and an and an and an                                                                                                    | Addential for a data for a data for a data data for a data data for a data data data data data data data d                                                                                                    | An Index of the Section Section S      | of the pole stream prime. No, and a<br>manufacture to one power stream prime<br>to construct the stream prime stream prime<br>and Send Obrect Link.<br>Steeps which also an anther or a<br>manufacture the.                                                                                                    | All gran with Marken and Safety and All Marken and Safety and Safety and Safe                                                                                                    | en yydan ddan fan a' dyn bar<br>an af fan<br>e 9 Oan Conglean<br>Olificit Congress<br>Olificit Congress                                                                                                    |                                                                                                    | Here was the balow link or go to my (1004 to giv) your video appointment, now, '1004 here have travible joining your video appointment, gives exertant the clinic.                                                                                                    |
| trans.ctransmitter                                                                                                    | en or en or en order de la de la de                                                                                                    |                                                                                                    | and the of the the second second seco | of the particle war atoms. Ny carbon war atoms the work proceeding of the second second secon |                                                                                                    | an pythen Adves from and copy these<br>and a state.                                                                                                    |                                                                                                    | Here was the balance line is any out (UNIO 16 givity your video appointments, estimation of the balance line is any out of the appointments, gives a centrast the clinic.                                                                                                    |

### **OTN Home Video Appointment FAQs**

The following are potential questions you may receive from patients about OTN home video appointments with suggested guidance.

#### What do I need for a virtual video appointment on OTN?

You will need:

- 1. A device with a camera, speakers, and microphone. You can use a computer (desktop or laptop), smart phone (iPhone or Android), or a tablet (iPad, Android, or Windows),
- 2. An internet connection that is private and stable, and
- 3. An email address.

#### Do I need to download anything for a virtual video appointment on OTN?

If you want to join your OTN appointment on a computer, you do not need to download an app. Your video appointment opens in your web browser. Please do not use Internet Explorer.

If you want to join your OTN appointment on a smartphone, you will need to download the Pexip Infinity Connect app from the App Store or Google Play. Instructions for downloading the app will be sent to you in an email called "Video eVisit Invitation – Event ID" sent from <u>do-not-reply-</u><u>otninvite@otn.ca</u>. Please check your Spam or Junk folder.

#### How do I join my video appointment on OTN?

You will receive an email called '*Video eVisit Invitation – Event ID*' from sent from <u>do-not-reply-otninvite@otn.ca</u> before your appointment. This email will include a 'Start eVisit' button that you can click to join the appointment.

Make sure you join your video appointment from a private, quiet place with a strong internet connection.

#### Can my friend or family member join me?

Yes! You can invite someone to join your appointment if you wish. They can either join the call with you in the same room or they can join on their own device from another location.

- 1. *To join the appointment together:* Ask your family member to be with you in front of the camera when you join the online appointment. Be sure to let the care provider know that you have someone with you in the room.
- 2. To join the appointment separately: Forward the 'Video eVisit Invitation Event ID' email invitation to the person you would like to join the appointment. They can join using the link found in the email. Be sure to let your care provider know that someone else will be joining the call.

#### What if I don't receive my 'Check In for your Upcoming Virtual Visit' email?

You should expect the 'Check In for your Upcoming Virtual Visit' email 2 days before you scheduled appointment.

If the appointment it is less than 2 days away:

- 1. Check your spam or junk folder. It may have ended up there by mistake!
- 2. I can send you the link to your video appointment again (see details below to Resend Invite)

#### In OTNhub (https://otnhub.ca/):

- a. Select the Date the appointment that requires an interpreter on the clinician's calendar
- b. Click the clinical event for the patient appointment that requires an interpreter from the left-hand panel to open the *Event Detail* page
- c. Click Resend Invite

| Otro                                                           | Directory                                     | Videoconference | St           | hedule   |          | a       |            |    |          | Directory                                                                             | Videoconference  | _         | Schedule                                                                        | Learn                  |                             |
|----------------------------------------------------------------|-----------------------------------------------|-----------------|--------------|----------|----------|---------|------------|----|----------|---------------------------------------------------------------------------------------|------------------|-----------|---------------------------------------------------------------------------------|------------------------|-----------------------------|
|                                                                | Connect to                                    |                 |              | <        | Ţ        | MAY 202 | 2          | >  |          | Connect to                                                                            |                  | 0-1       | lendar - Fuent Detail<br>lesend invite Cano                                     | el Event Copy f        | vent                        |
| <                                                              | MONDAY,<br>MAY 02                             | >               | 31,99<br>- 1 | MON<br>2 | 101<br>3 | WED 4   | 1111/<br>5 | 6  | SAT<br>7 | < MONDAY,<br>MAY 02                                                                   | >                | 20        | Clinical event                                                                  | 15:30 🖉                |                             |
| EVENTS Refresh Partici<br>Scheduled for: Clinic                | pants Status   Show Patients   Pr<br>ian Name | int Events List | - 8          | 9        | 10       | 11      | 12         | 13 | -14      | EVENTS Refresh Participants Status   Show Patients  <br>Scheduled for: Clinician Name | Print Events Ust |           | ier<br>int ID:<br>isultant:                                                     |                        | 366114815<br>Clinician Name |
| 15:00-15:30<br>Clinical Event (1 pat<br>Scheduled with Test Pa | sent)<br>tient via email                      | O               | 15           | 16       | 17       | 18      | 19         | 20 | 21       | Clinical Event (1 patient)<br>Scheduled with Test Patient via email                   |                  | - Ad      | ministrative contact:                                                           |                        | Test Admin, 416-340-4800 📿  |
|                                                                |                                               |                 | 22           | 23       | 24       | 25      | 26         | 27 | 28       |                                                                                       |                  | Pa<br>2 5 | rticipating System<br>stems                                                     | 5                      |                             |
|                                                                |                                               |                 | 29           | 30       | 31       |         |            |    |          |                                                                                       |                  | (         | Clinician Name (r<br>University Health N     Test Patient     sk satsbackholmen | ny system) 🕢<br>etwork |                             |